## SEGGER Embedded Studio(SES) ライセンス・キー設定の手順

- 以下の URL から最新版の SES ツールパッケージをダウンロードしてインストールします。 https://www.segger.com/downloads/embedded-studio/
- SES ライセンスの対象となる S/N 番号の J-Link 本体をパソコンに接続し、パソコンのプログラムスタートメニューから「SEGGER → SEGGER Embedded Studio xxx」をクリックして SES ツールを起動します。

|                                    | SEGGER Embedded Studio for ARM V4.50 (64-bit) - License Expired     Elle Edit View Search Navigate Project Build Debug Target Tools Window Help                                                                                                    |  |
|------------------------------------|----------------------------------------------------------------------------------------------------|--|
|                                    | Ouncould Distant                                                                                                    |  |
| SEGGER                             |                                                                                                    |  |
| 🐌 AppWizard                        | Ø                                                                                                    |  |
| BmpCvt_V550                        | i tur                                                                                                    |  |
| 🐌 Flasher STM8 V1.32a              | and the second second second second second second second second second second second second second second second                                                                                                    |  |
| FontCvt V5.48                      | SEGGER Embedded Studio                                                                                                    |  |
| ]] J-Link SDK V6.10a               |                                                                                                    |  |
| \mu J-Link V6.62                   | SEGGER Embedded Studio for ARM version 4.52 available Check for Updates                                                                                                    |  |
| 퉬 J-Link V6.64b                    |                                                                                                    |  |
| 📗 J-Link V6.70b                    |                                                                                                    |  |
| ]] J-Scope V6.11m                  | Package updates available Check for Packages ①                                                                                                    |  |
| 🐌 Ozone V3.10e                     | Nordir Semiconductor nDE CRU Sunnort Parkane                                                                                                    |  |
| SEGGER Embedded Studio for ARM 4.5 | Version 8.29  A Install                                                                                                    |  |
| SEGGER Embedded Studio for ARM     |                                                                                                    |  |
| SystemView V3.10                   | Desisata la colla colla |  |
| 🐌 Universal Flash Loader V2.22a 🔍  | Output  Show: Transcript  V  Output  V                                                                                                    |  |
| ● 前に戻る                             |                                                                                                    |  |
| プログラムとファイルの検索                      |                                                                                                    |  |
|                                    | Unsconnected (P-Link) Count UK (No editor)                                                                                                    |  |

 SES ツールのメニューバーコマンド「Tool → License Manager」をクリックしてライセンスマネジャダイロ グを起動します。「Activate Embedded Studio」項目をクリックします。

SECCER Embedded Studio for ARM V4 50 - License Manager

|          |                                                                         |           | G What do you want to do?                                                                       |            |
|----------|-------------------------------------------------------------------------|-----------|-------------------------------------------------------------------------------------------------|------------|
| Too<br>C | ols Window Help<br>Options                                              | Alt+,     | No installed activation                                                                         |            |
|          | License Manager                                                         |           | Activate Embedded Studio     Ihave received my license key and want to activate Embedded Studio |            |
| 3        | Package Manager<br>Show Installed Packages<br>Manually Install Packages |           | Manage Activations     I want to manage my installed Embedded Studio activations                |            |
| δ        | New File Comparison<br>New Binary File Comparison                       | Ctrl+K, F | Diagnose Problems<br>I've been asked to send a license report to help diagnose license problems |            |
|          | Browser                                                                 | •         |                                                                                                 |            |
|          | Terminal Emulator                                                       | •         |                                                                                                 |            |
|          | Admin                                                                   | • -       |                                                                                                 | Back Close |

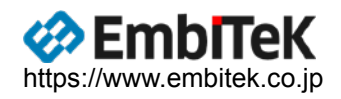

2 2

● 納品致しましたライセンス・キー文字列「License\_SES\_-----」を「Activate Embedded Studio」のキュ ー入力項目にコピーします。

| SEGGER Embedded Studio for ARM V4.50 - License Manager         | ? 💌   |
|----------------------------------------------------------------|-------|
| G Activate Embedded Studio                                     |       |
|                                                                |       |
| Enter activation key:                                          |       |
| Please check your e-mail client's inbox for an activation key. |       |
|                                                                |       |
|                                                                |       |
|                                                                |       |
|                                                                |       |
|                                                                |       |
|                                                                |       |
|                                                                |       |
|                                                                |       |
|                                                                |       |
|                                                                |       |
|                                                                |       |
|                                                                |       |
| Activation key status:                                         |       |
|                                                                |       |
| No activation data                                             |       |
| Install License                                                |       |
| Back                                                           | Close |
| Dack                                                           |       |

● 「Install License」ボタンをクリックしてライセンス設定を終了します。

| SEGGER Embedded Studio for ARM V4.50 - License Manager         | ? 💌   |
|----------------------------------------------------------------|-------|
| G Activate Embedded Studio                                     |       |
|                                                                |       |
| Enter activation key:                                          |       |
| Please check your e-mail client's inbox for an activation key. |       |
| License_SES_C#pTp+oxC+aCz1Uk839oFD53                           | uQKo  |
|                                                                |       |
|                                                                |       |
| <                                                              | ÷     |
| Activation key status:                                         |       |
| Product: Embedded Studio for Cortex-M V4                       |       |
| J-Link Serial Number Lock:                                     |       |
| SUA Expiration Date                                            |       |
|                                                                |       |
| Back                                                           | Close |

以上

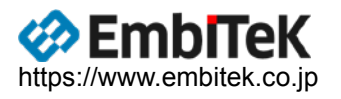